Выберите язык, на котором вы будете заполнять анкету. После выбора языка кликните <u>старт</u> и после перехода на следующую страницу опять кликните <u>старт</u>.

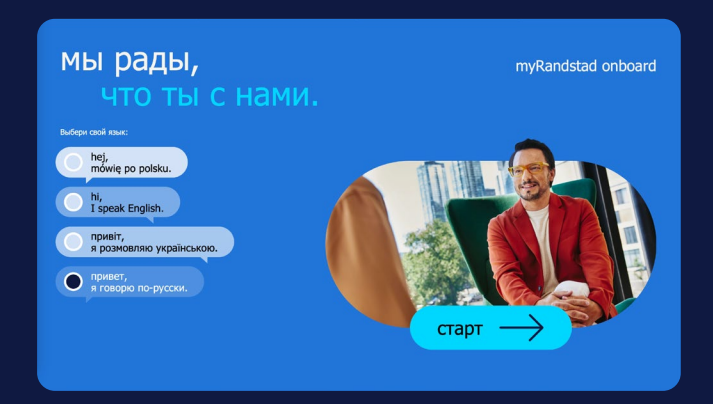

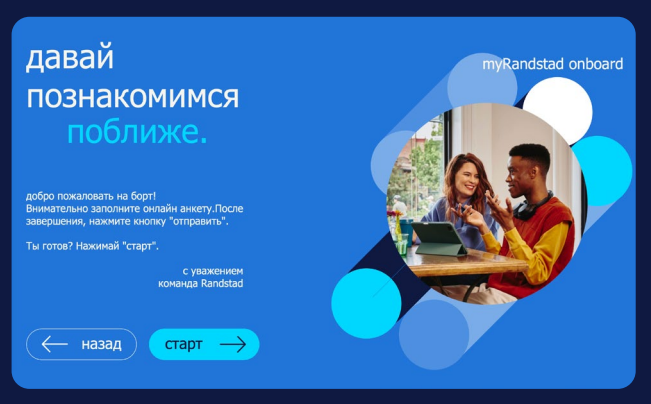

## основные данные

Пожалуйста, заполняя персональную анкету сообщайте правильные данные.

а Выберите пол и введите: Имя, Фамилию и Дату рождения.

| Randstad Polska Sp. z o.o              |                                |  |
|----------------------------------------|--------------------------------|--|
| телефон твоего консультанта            |                                |  |
| номер телефона +48 224544444           |                                |  |
| если у вас есть вопросы к анкете ниже, | позвоните своему консультанту. |  |
| основная информация                    |                                |  |
| пол                                    |                                |  |
| О мужской                              |                                |  |
| 🔘 женский                              |                                |  |
| ИМЯ                                    | фамилия                        |  |
| Anna                                   | Kowalska                       |  |
| второе имя необязательно               | девичья фамилия необязательно  |  |
|                                        |                                |  |
| дата рождения                          |                                |  |
| 12.10.1976                             | 8                              |  |

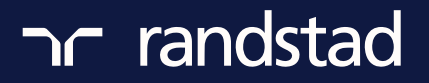

| n | ລາ           | √∕ Г | 12  | ப1 | $\frown \mathbf{T}$ |    |
|---|--------------|------|-----|----|---------------------|----|
|   | $\mathbf{a}$ | イヘエ  | TO. |    |                     | DU |
|   |              |      |     |    |                     |    |

Укажите, являетесь ли вы гражданином Польши. В следующем окне вам нужно будет ввести польский номер PESEL.

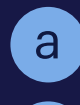

b

Впишите правильный номер PESEL.

Вы ввели неправильный номер PESEL. Введите правильный номер.

- Выберите вариант «у меня нет польского гражданства», а затем из списка выберите ваше гражданство.
- Укажите, есть ли у вас номер PESEL.

Если у вас нет номера PESEL, ниже введите номер загранпаспорта.

| • у меня нет польского гражданства |                |  |
|------------------------------------|----------------|--|
| граждантсво                        |                |  |
| ukraińskie                         |                |  |
| О у меня есть номер PESEL          |                |  |
| ) у меня нет номера PESEL          |                |  |
| серия загранпаспорта               | номер паспорта |  |
| FF                                 | 345678         |  |

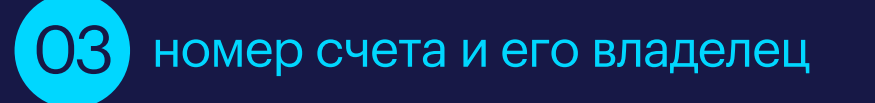

- Впишите номер банковского счета счет должен быть в Польше. Неправильный номер счета не позволит вам продолжить заполнение анкеты.
- Укажите, являетесь ли вы владельцем счета или пользуетесь счетом другого лица.

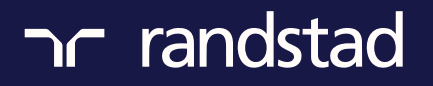

• Введите имя и фамилию владельца счета именно так, как это указано в банке.

| Прошу перечислять платежи, связанные с трудовыми отношениями, включая<br>заработную плату, на указанный ниже банковский счет: |                                          |                                     |  |
|----------------------------------------------------------------------------------------------------|------------------------------------------|-------------------------------------|--|
| код страны                                                                                                    | номер банковского счёта                  | à                                   |  |
| PL v                                                                                                    | 33 1020 5633 2980 3453 0000 0000         |                                     |  |
| <ul> <li>я являюсь владел</li> <li>другой владелец</li> <li>имя владельца бан</li> </ul>                                      | ъцем банковского счёта<br>ковского счёта | фамилия владельца банковского счёта |  |
| Anna                                                                                                    |                                          | Kowalska                            |  |
|                                                                                                    |                                          |                                     |  |

# 04) адрес прописки и адрес проживания

- » Введите адрес прописки в Польше.
- Введите свой адрес по которому вы проживаете в настоящий момент, на него будет отправляться корреспонденция.

| адрес прописки                 |                              |
|--------------------------------|------------------------------|
| страна                         | воеводство                   |
| Polska 🗸                       | Zachodnio-Pomorskie 🗸 🗸      |
| район                          | гмина                        |
| Szczecin                       | Szczecin - gmina miejska 🗸 🗸 |
| индекс город                   | улица необязательно          |
| 66-100 Szczecin                | Półwiejska                   |
| номер дома                     | номер квартиры необязательно |
| 2                              | 5                            |
| почтамт (городок)              |                              |
| Szczecin                       |                              |
| адрес проживания/для переписки |                              |
| О другой                       |                              |
| такой же, как адрес прописки   |                              |

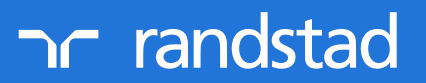

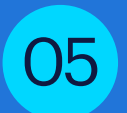

## номер телефона и e-mail

Введите адрес вашей собственной электронной почты - тот, которым вы будете пользоваться для корреспонденции с фирмой.

Введите польский номер телефона, по которому фирма сможет связаться с вами.

| контактные                                    | данные                      |                                                                                                    |
|-----------------------------------------------|-----------------------------|----------------------------------------------------------------------------------------------------|
| поданный тобой элект;<br>електронный адрес не | оонный адрес будет использо | ван для создания твоего профайла в мобильном приложении.<br>повторите електронный адрес необязательно |
| randstad@randstad.pl                          |                             | randstad@randstad.pl                                                                                  |
| код                                           | номер телефона              |                                                                                                    |
| Polska, +48 🗸 🗸                               | 769532386                   |                                                                                                    |

## контакт в экстренной ситуации

Укажите данные лица, с которым можно будет связаться в экстренной ситуации.

#### контакт в екстренных случаях

с указанным тобой человеком мы будем контактировать только в чрезвыяаных ситуациях (например, авария на работе).

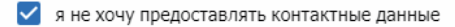

## 06 справка об инвалидности

Укажите, есть ли у вас справка об инвалидности.

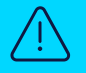

Справка должна быть выданной исключительно в Польше! Если справка была выдана вне Польши - она не будет учитываться!

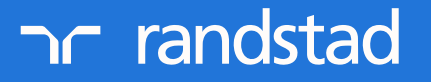

- > Укажите степень инвалидности.
- Укажите период инвалидности.

| инвалидность                                                                                                    |
|----------------------------------------------------------------------------------------------------|
| я заявляю, что предоставляю / не предоставляю справку об инвалидности<br>я предоставляю (оригинал справки об инвалидности должен быть представлен консультанту<br>Randstad)<br>я не предоставляю |
| или                                                                                                    |
| я заявляю, что предоставляю / не предоставляю справку оо инвалидности<br>я предоставляю (оригинал справки об инвалидности должен быть представлен консультанту                                   |
| Randstad)                                                                                                    |
| код степени инвалидности                                                                                                    |
| О 1 - легкая                                                                                                    |
| <ul> <li>2 - умеренная</li> </ul>                                                                                                    |
| О з - значительная                                                                                                    |
| продолжительность инвалидности                                                                                                    |
| Опрочный                                                                                                    |
| О периодическая                                                                                                    |
|                                                                                                    |

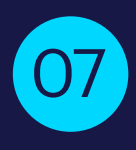

# отделение национального фонда здравоохранения (Narodowy Fundusz Zdrowia)

Выберите отделение Национального фонда здравоохранения - NFZ, в соответствии с местом прописки.

#### дополнительная информация

филиал Национального Фонда Здравоохранения

Zachodniopomorski Oddział Narodowego Funduszu Zdrowia w Szczecinie

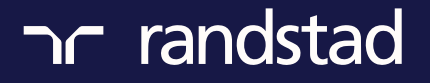

# справка о пенсии (emerytura / renta)

Укажите, получаете ли вы пенсию по возрасту или по какой-либо иной причине и введите дату – когда вы начали ее получать: день, месяц, год.

Принимается во внимание исключительно пенсия, выдаваемая в Польше!

Укажите, являетесь ли вы пенсионером по старости или по инвалидности и по какой причине.

| я заявляю, что                         |
|----------------------------------------|
| 🔘 я пенсионер                          |
| • я не пенсионер                       |
| <b>~</b>                               |
| я заявляю, что                         |
| я получатель пенсии по инвалидности    |
| я не получатель пенсии по инвалилности |
|                                        |
|                                        |
| или                                    |
|                                        |
| я заявляю, что                         |
| 🔘 я пенсионер                          |
| я не пенсионер                         |
| од                                     |
| 28.09.2021                             |
|                                        |
| я заявляю, что                         |
| я получатель пенсии по инвалидности    |
| я не получатель пенсии по инвалидности |
| рента                                  |
| 💿 длительная                           |
| О периодическая                        |
| од                                     |
| 19 10 2020                             |
|                                        |
|                                        |

**3** 

# 09 информация о налоговом номере и налоговой инспекции (Urząd Skarbowy)

- Введите название Налоговой инспекции (Urząd Skarbowy) в соответствии с местом прописки.
- Укажите каким образом вы ведете расчеты с Налоговой Инспекцией (Urząd Skarbowy)

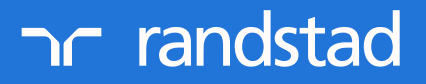

| Филиал Налоговой Службы                                                                              |                                                                            |
|----------------------------------------------------------------------------------------------------|----------------------------------------------------------------------------|
| Drugi Urząd Skarbowy w Szczecinie                                                                    | ~                                                                          |
| настоящим я заявляю, что действительн<br>для расчета с налоговой инспекцией явл<br>соответствующий): | ым для меня налоговым идентификатором<br>яется номер (пожалуйста, отметьте |
| O PESEL - я не занимаюсь бизнесом                                                                    |                                                                            |
| O NIP - Я веду предпринимательскую деятельнос                                                        | ТЬ                                                                         |
| 💿 другой                                                                                             |                                                                            |
| серия загранпаспорта                                                                                 | номер паспорта                                                             |
| FF                                                                                                   | 345678                                                                     |
|                                                                                                    |                                                                            |

10 информация о месте проживания и заявление о увеличении или не увеличении затрат на получение прибыли

- > Укажите, вы живете и работаете в одном и том же населенном пункте или в разных?
- Укажите, хотите ли вы подать заявление о увеличении затрат в связи с тем, что вы живете и работаете в разных населенных пунктах.

#### декларация о вычитаемых расходах.

Я живу за пределами административных границ города, в котором находится место работы Нет

🔘 Да

#### в связи с этим

- 🔘 я прошу увеличить вычитаемые расходы
- О хочу сохранить стандартные вычитаемые расходы
- О отказываюсь от применения вычитаемых расходов

о любых изменениях вышеуказанных данных обязиваюсь уведомить работодателя до выплаты заработной платы за месяц, в котором произошло изменение.

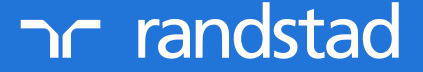

# 11 информация о работе или отсутствии таковой для Amazon в течение предыдущих 36 месяцев

Подтвердите, что вы работали с фирмой Amazon Fulfillment Poland Sp.z o.o. Введите даты начала и окончания работы.

#### заявления

 я заявляю, что я не выполнял временную работу по трудовому договору или гражданско-правовому договору (контракт/трудовой договор), в пользу в течение последних 36 месяцев, предшествующих предполагаемому сроку начала выполнения временной работы

я заявляю, что я выполнял временную работу на основании трудового договора или гражданскоправового договора (договор поручения/договор подряда), в пользу этого работодателя пользователя: компании, в течение последних 36 месяцев, предшествующих предположительный срок начала выполнения временной работы, а представленные мною документы являются всеми документами, касающимися этой работы

подтверждаю, что в течение последних 36 месяцев, предшествующих предположительный срок начала выполнения временной работы выполнял работу на основании трудового договора на временную работу или гражданско-правового договора (договор поручения/договор подряда), в пользу этого работодателя пользователя компании Amazon Fulfillment Poland Sp. z o.o. в следующие периоды:

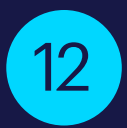

## родительство/опека

Для получения дополнительных 2 дней уходу за ребенком до 4 лет, следует ввести данные ребенка: Имя, Фамилия и Дата рождения.

#### заявляю, что

- я родитель или опекун ребенка (детей)
- я не родитель или опекун ребенка (детей)

или

#### заявляю, что

- 🔘 я родитель или опекун ребенка (детей)
- 🔘 я не родитель или опекун ребенка (детей)

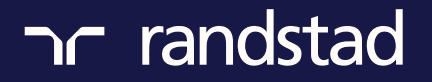

| заявляю, что                               |          |
|--------------------------------------------|----------|
| 💿 я родитель или опекун ребенка (детей)    |          |
| 🔘 я не родитель или опекун ребенка (детей) |          |
|                                            |          |
|                                            |          |
| личные данные детей                        |          |
|                                            |          |
| ЯМИ                                        | фамилия  |
| Maria                                      | Kowalska |
|                                            |          |
| дата рождения                              |          |
| 10.10.2010                                 | 8        |
|                                            | -        |
| лобавить еще одного ребенка                |          |

Введите имя члена семьи, которого вы хотите включить в свою медицинскую страховку.

| ьи на медицинское страхование                   |
|-------------------------------------------------|
| ского страхования, вы заявляете, что проживаете |
| фамилия                                         |
| Kowalska                                        |
|                                                 |
| ۲                                               |
|                                                 |
|                                                 |
|                                                 |
|                                                 |
|                                                 |
|                                                 |
|                                                 |

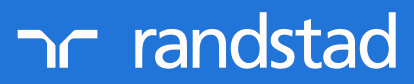

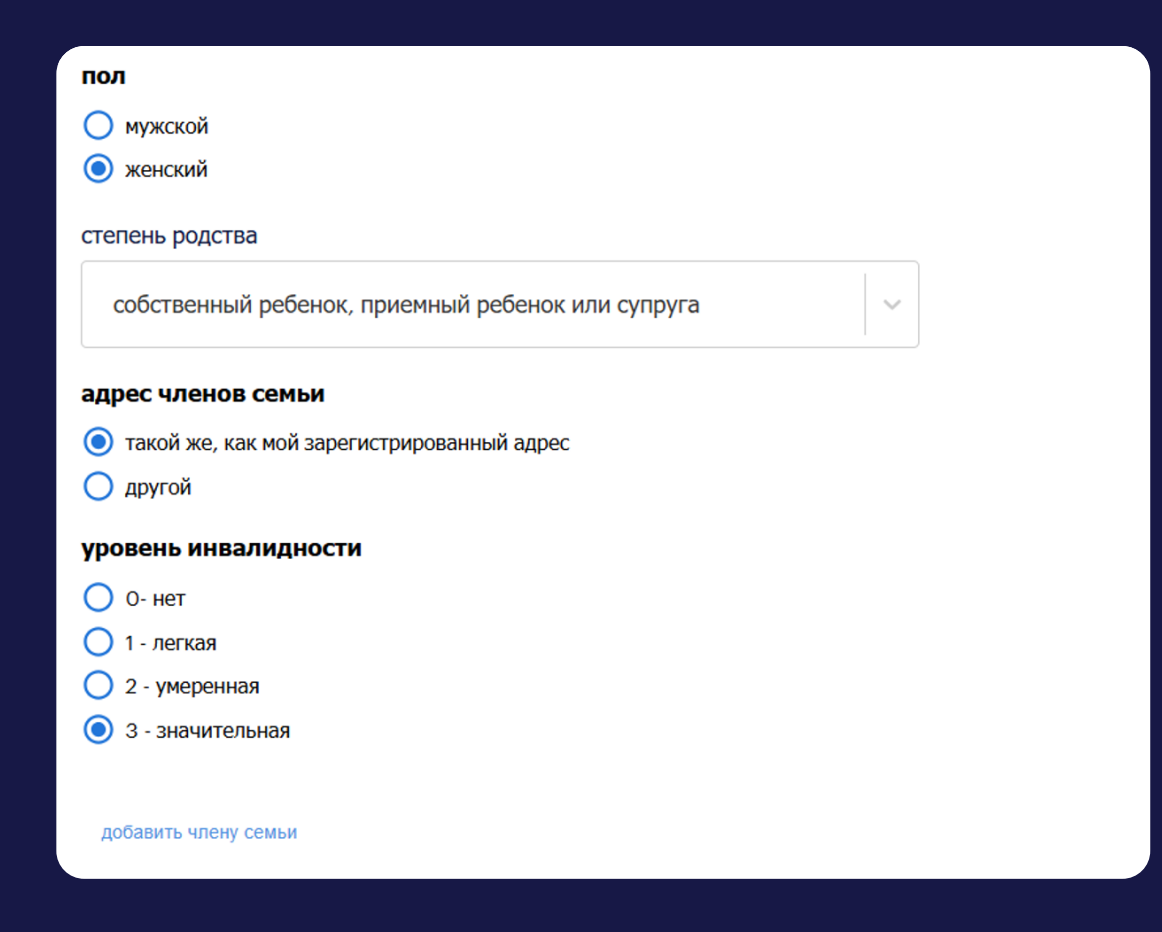

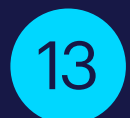

## согласие

Укажите, что вы согласны, чтобы Randstad присылал вам документы в электронной форме.

| C            | огласия                                                                                                    |
|--------------|----------------------------------------------------------------------------------------------------|
| я со<br>Вар  | глашаюсь на передачу мне от Randstad Polska Sp. z o.o с главным офисом в<br>шаве:                                                                                                    |
| <b>~</b>     | документов содержащих информацию о заработной плате в электронном виде на указанный ниже<br>адрес электронной почты. Это согласие распространяется на ежемесячную отправку платежного<br>документа в электронном виде |
| $\checkmark$ | свидетельства о работе в электронном виде на указанный ниже адрес электронной почты                                                                                                    |
|              | PIT-11, содержащий информацию о доходах и об уплате первоначального взноса по подоходному налогу в электронном виде на указанный ниже адрес электронной почты                                                         |

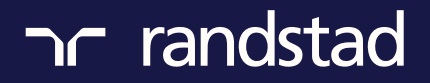

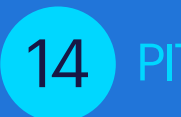

# PIT2

От вашего ответа будет зависеть размер налога вычитаемого из вашей зарплаты. Важно, чтобы вы ответили правдиво, ни в коем случае не давайте ложных данных.

|      | -   |
|------|-----|
| Pit  | - 2 |
| 1 10 |     |

Декларации и заявления Налогоплательщика

#### об уменьшении ежемесячного авансового платежа по подоходному налогу:

- у меня нет дополнительных источников дохода (я работаю только в Randstad Polska Sp. z o.o) -1/12 от суммы, уменьшающей налог (300 злотых)
- О у меня имеется 1 дополнительный источник дохода (я также работаю вне Randstad Polska Sp. z о.о) - 1/24 от суммы, уменьшающей налог (150 злотых)
- у меня имеются 2 или более дополнительных источника дохода (я также работаю вне Randstad Ο Polska Sp. z o.o) - 1/36 часть от суммы, уменьшающей налог (100 злотых)
- я не хочу применять уменьшения
- я хочу выбрать нестандартное уменьшение:

Являетесь ли Вы родителем, самостоятельно воспитывающим ребенка?

| $\bigcirc$   | нет |
|--------------|-----|
| $\mathbf{C}$ |     |

🔘 да

Намерены ли Вы производить налоговые расчеты вместе с супругом / супругой?

- 🔘 нет
- Ода

Я хочу воспользоваться следующими льготами:

льгота 4+"

🔲 "льгота для работающих пожилых людей"

#### инструкция

эа выявление неправды или сокрытие правды и, таким образом, облагание налогом убытков грозит ответственность, предусмотренная налоговым кодексом.

#### обьяснение

заявление должно быть подано плательщику до первой выплаты зарплаты в налоговом году. Заявление не производится, если фактическое состояние, вытекающее из заявления, сделанного в предыдущие годы, не изменилось. Если налогоплательщик уведомляет учреждение труда об изменении фактического состояния, вытекающего из заявления, учреждение труда не уменьшает аванс в указанном выше порядке.

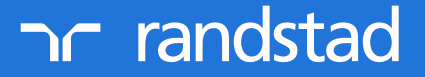

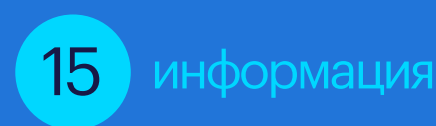

Здесь содержится информация насчет обработки ваших персональных данных. Можете кликнуть на "показать больше" для более подробного ознакомления.

#### информация

администратор данных

Мы сообщаем, что Администратором Ваших персональных данных является компания «Randstad Polska Sp. z о.о.» с главным офисом в Варшаве (02-305), ул. Иерусалимские аллеи 134 (Aleje Jerozolimskie 134), именующаяся далее «Администратор» либо «Общество».

инспектор по защите данных (ИЗД)

администратор определил инспектора по защите данных (ИЗД), с которым можно связаться по электронной почте: dpo@randstad.pl, по всем вопросам, относящимся к Вашим персональным данным.

цели обработки данных

обработка Ваших персональных данных осуществляется с целью:

показать больше

#### Мы хотим сопровождать Вас на Вашем профессиональном пути и быть поддержкой как сейчас, так и в будущем.

При желании дайте согласие на обработку персональных для сохранения связи с нами на длительный период времени. Для более детальной информации нажмите "показать больше".

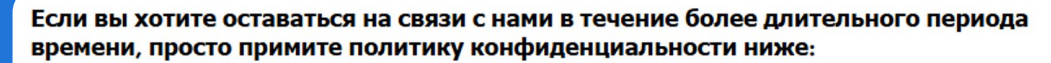

Я заявляю, что прочитал/а и принимаю Политику конфиденциальности Randstad Polska и хочу использовать Услуги Randstad в течение следующих 24 месяцев.

Компания Randstad Polska (в дальнейшем именуемая «мы», «нас» или «Randstad Polska») будет обрабатывать ваши персональные данные (также иногда именуемые «информацией») в соответствии с настоящей Политикой конфиденциальности.

Мы используем ваши персональные данные при предоставлении наших HR-услуг, которые включают в себя услуги по подбору персонала, посредничество, временное укомплектование персоналом, делегирование полномочий, расчет заработной платы, личное развитие, профориентацию, коучинг, планирование и управление персоналом и вознаграждением (далее «Услуги»).

показать больше

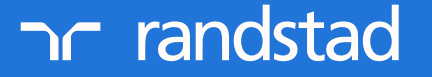

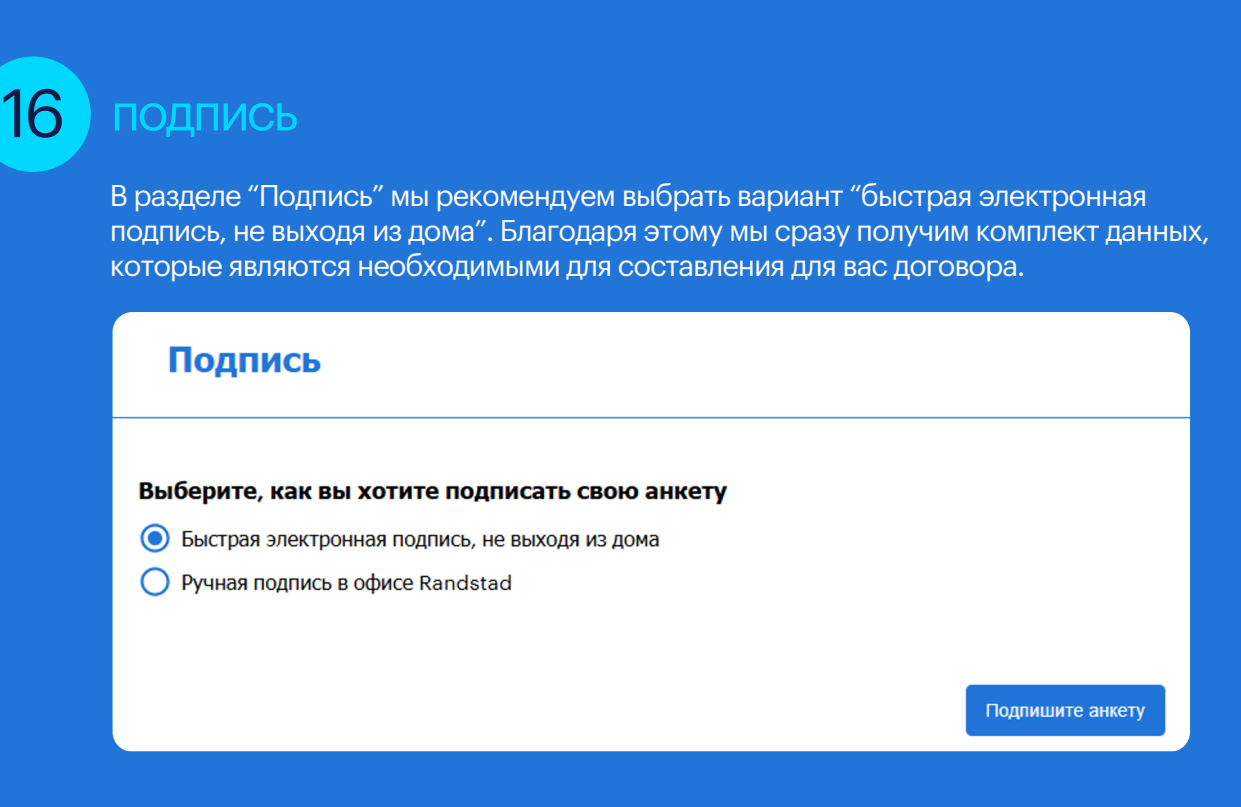

### окончание

Кликните на кнопку "Отправить" чтобы завершить заполнение анкеты и отправить ее в Randstad.

Помните о том, чтобы проверить достоверность данных перед нажатием на "Отправить"!

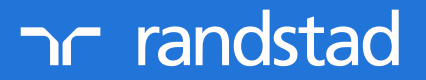